# xID アプリ設定方法

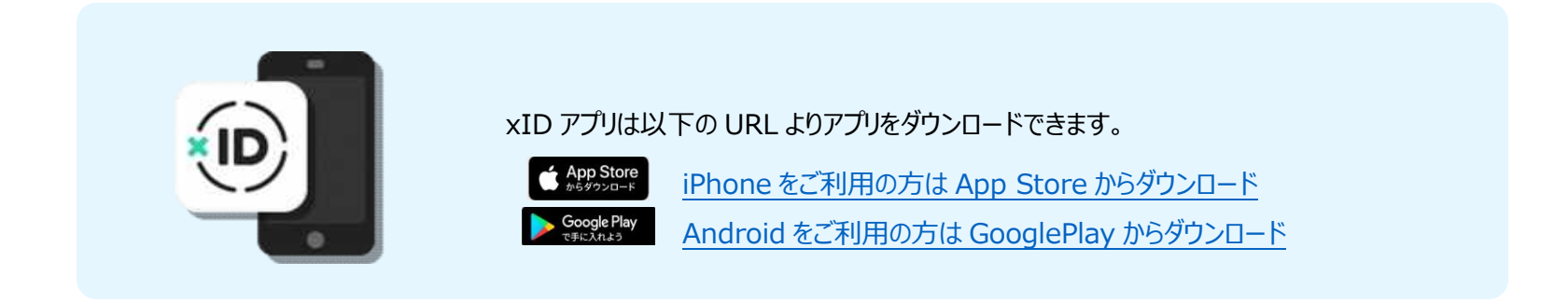

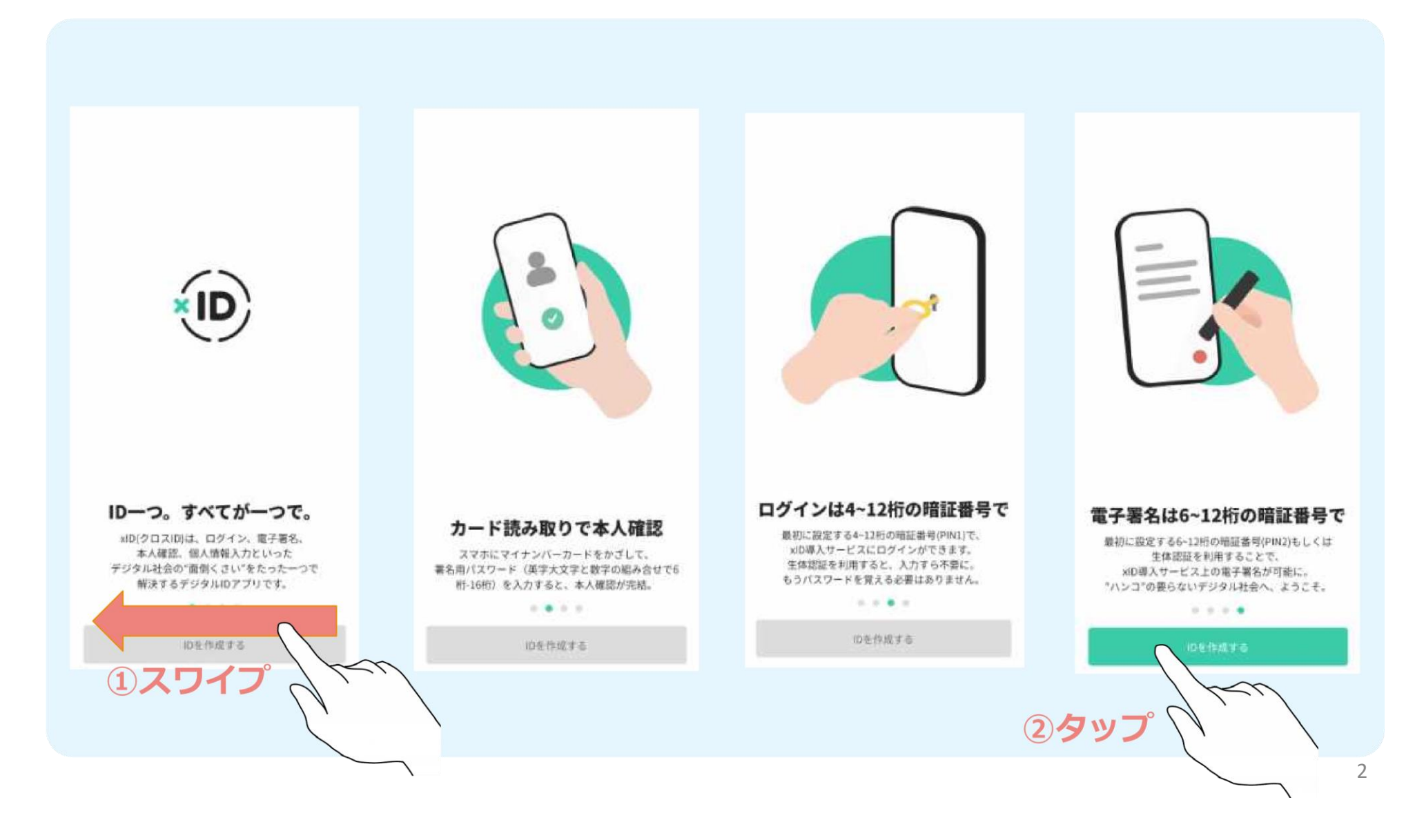

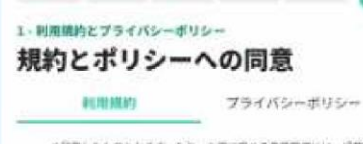

の代表したものとします。なお、本事に定める事業課題には、通常の事業課題のならず、会社分析その世事業が接触するあらゆる場合を含む ものとします。

G

### 19. (完全合意)

本規約は、本規約に含まれる事項に関する当社と利用者との完全な合変を構成 し、口険または裏面を開わず、本規約に含まれる事項に関する当社と利用者と の単時の合意、素相和よび了解に優先します。

### 20. (分離可能性)

本期的のいずわかの単項またはその一部が、消費者至約含その他や途を等によ う思想または時代予修と対応された場合であっても、単純的の残ぐの相定およ び一部が単的素とは時代予修と可能された確定の持つの部分は、単純して充全 に訪れを育するものとします。

### 21. (言語、準拠法および管轄)

- 本規約およびサービス利用型的の正文は日本国とし、本規約およびサ ービス利用型的の観測指と日本語様に相差がある場合は、日本語紙が 優先されます。
- 2. 本面的およびマービス利用契約の準拠法は日本法とします。
- 3.本資約またはサービス利用契約に起況し、または開建する一切の紛争 については、童奈地方面利用を第一番の専業的合意管理局利用とします。

### 改訂履歷

・ 物定・期灯: ・ 2021年8月7日 ・ 改正: ・ 2021年12月34日 以上 同意しない

### 2-100mm PIN1の設定

4-12桁の数字を入力してPIN1を設定してください。 PINIはxIDを使ったログインや認証に使用されるもの で、スマートフォンやマイナンバーカードの暗証番号と は関係ありません。

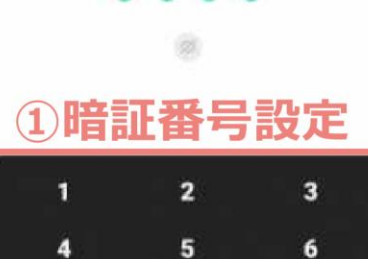

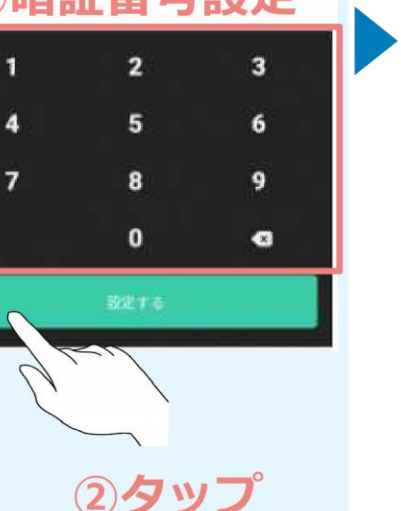

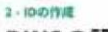

### PIN2の設定

6~12桁の数字を入力してPIN2を設定してください。 PIN2はxiDを使った電子署名に使用されるもので、スマ ートフォンやマイナンバーカードの暗証番号とは関係あ りません。

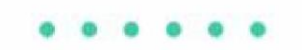

# ① 暗証番号設定 1 2 3 4 5 6 7 8 9 0 G

### 3-\*/#証と基本情報の型語 マイナンバーカードの読み取り

xIDのID作成には本人確認が必要です。スマートフォン でマイナンバーカードを読み取ることで本人確認を完了 できます。このステップでは、基本情報(広名・旧姓・ 性別・生年月日・住所)の提供と、マイナンバーカード に記録されいる署名用電子証明書に基づいた電子署名 (問題済みの利用規約への電子署名)を行います。

カードをスマートフォン端末有面に当てて、読み取りを 行います。読み取りが完了するまで時間がかかる場合が ありますので、動かさずにお待ちください。

マイナンバーカードの読み取りに対応したスマートフォ ンは<u>こちらのリスト</u>をご確認ください。

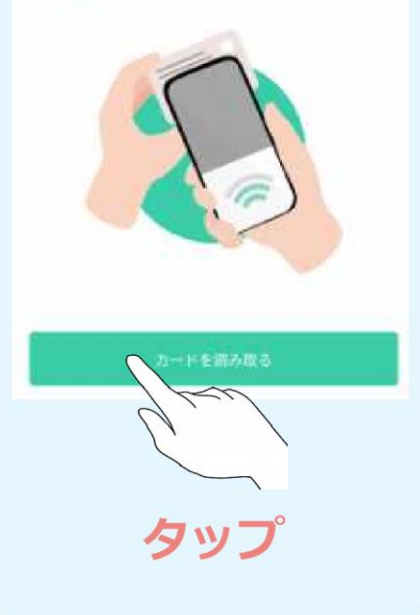

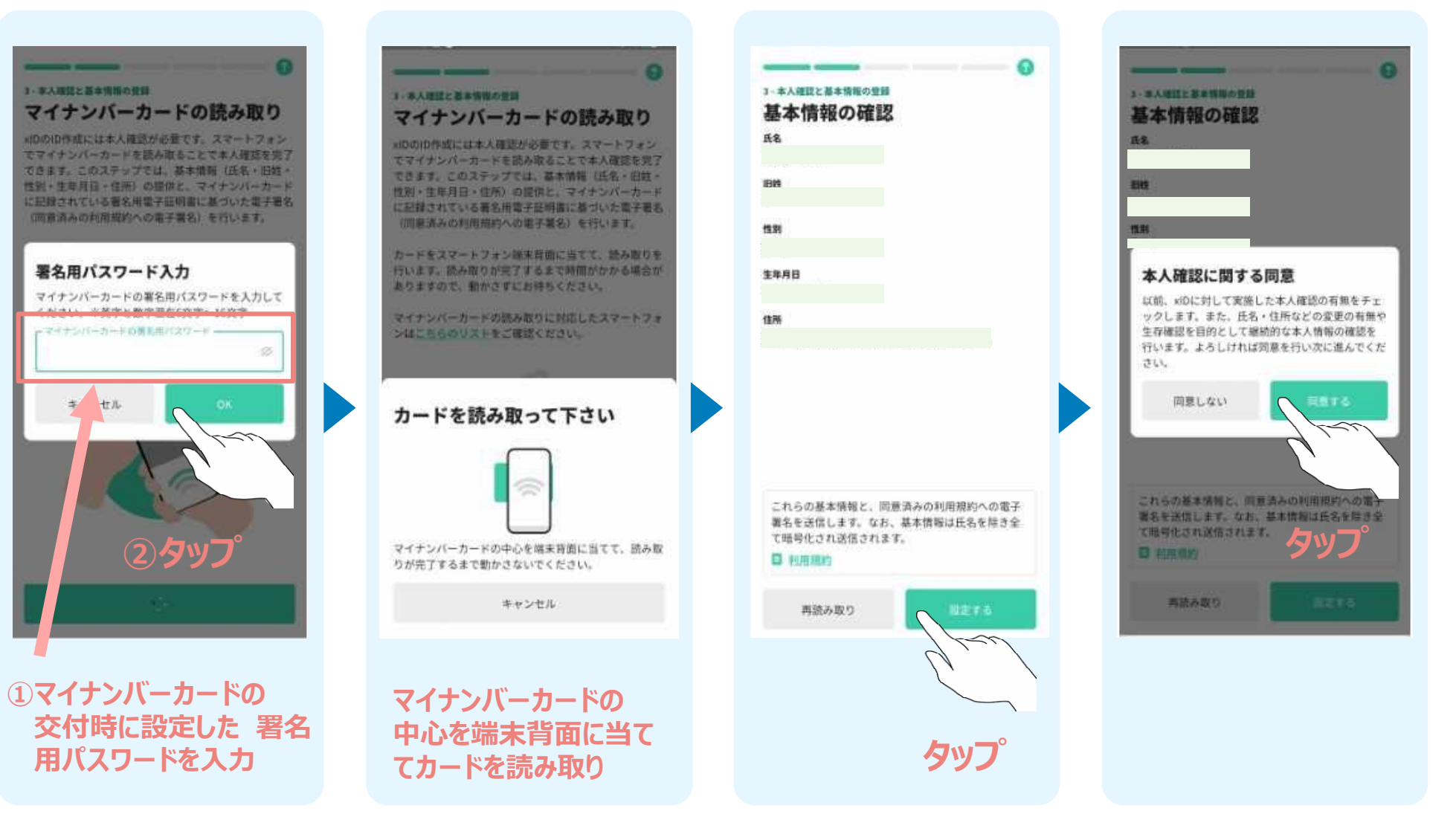

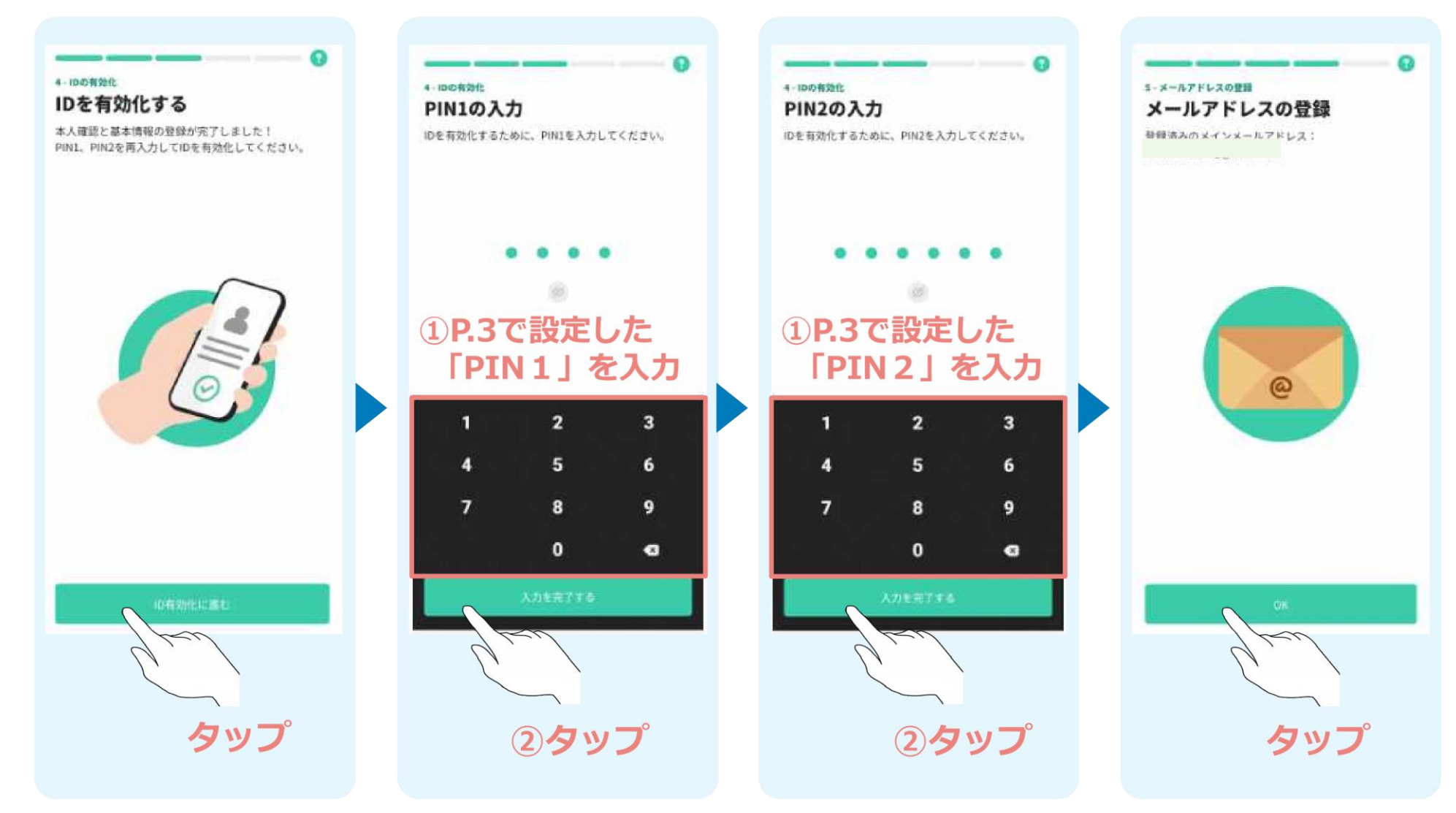

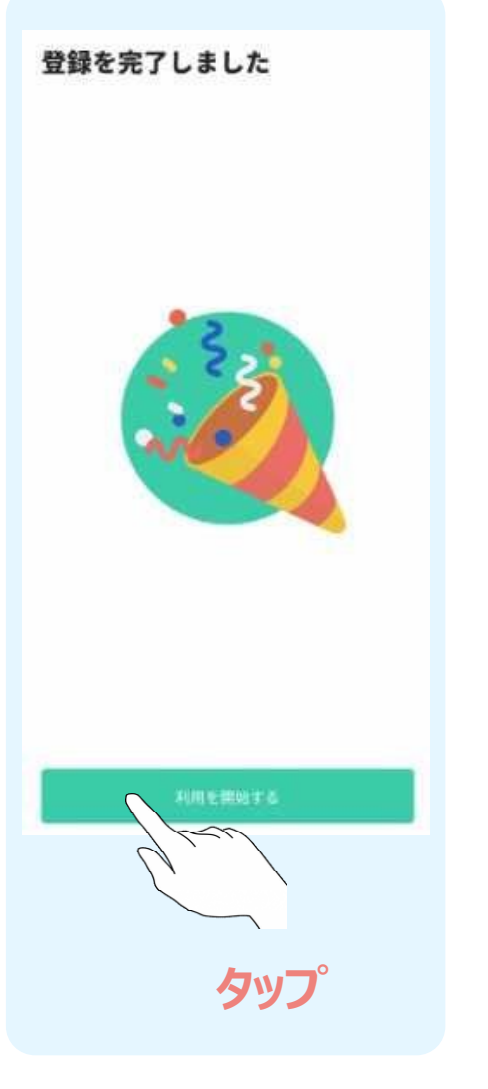